| 権譲渡請          | 求 −譲渡人編−                                       | 17.債権譲渡請求の概要                                                            | Ⅱ 債権譲渡について                                                                     |
|---------------|------------------------------------------------|-------------------------------------------------------------------------|--------------------------------------------------------------------------------|
| 1             | サービス                                           | )<br>のご案内                                                               |                                                                                |
| ここで           | ま 譲渡人側から<br>要                                  | ら見た債権譲渡記録請求取引                                                           | の概要についてご説明します。                                                                 |
| ・従<br>求<br>・譲 | 来の約束手形の裏<br>を行います。全額譲<br>渡人側が債権譲渡<br>譲受人は、譲渡記録 | 書に相当する取引です。取引銀彳<br>渡以外に一部金額の譲渡を行う<br>記録請求を行うことで譲渡記録が<br>の譲渡日を含む5営業日以内であ | テを通じて『でんさいネット』に債権譲渡記録の請<br>分割譲渡を行うこともできます。<br>成立します。<br>あれば単独で譲渡記録を取消すことができます) |
| ・担<br>し       | 当者が必要な項目る<br>ます。                               | を入力し、仮登録を行い、承認者                                                         | が仮登録を承認することで譲渡記録請求が完了                                                          |

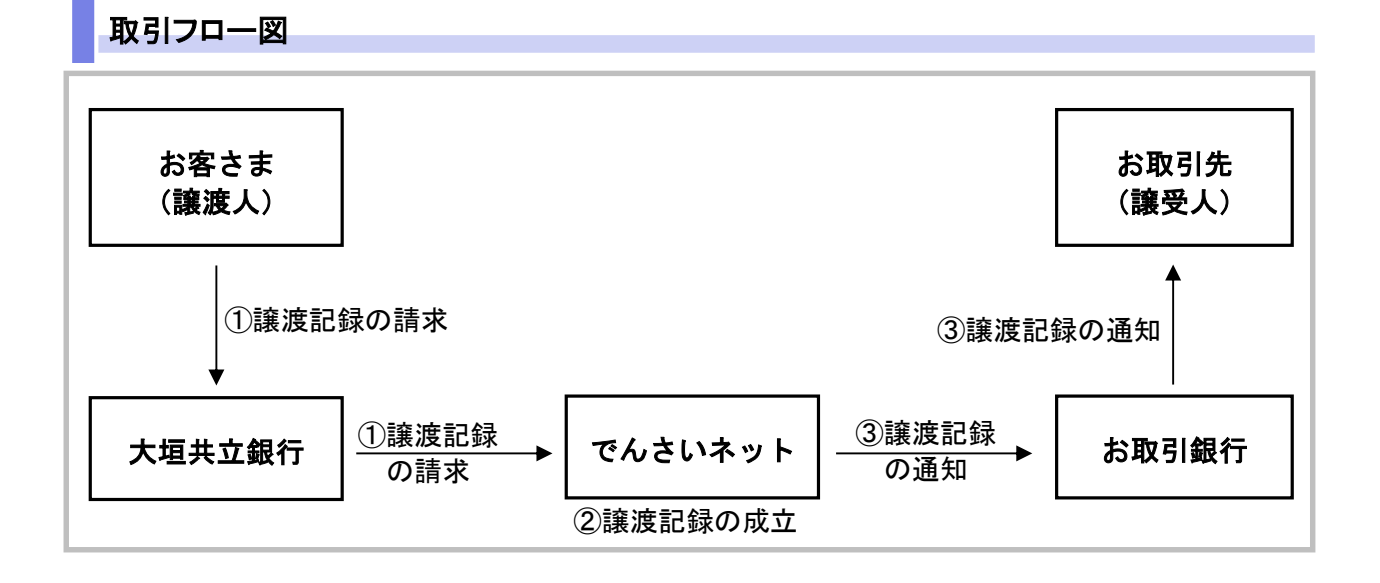

## 本マニュアルにて使用する文言について

## ■振出日(電子記録年月日)

・約束手形の振出日に相当します。『でんさいネット』に電子的な記録が行われる日です。

## ■譲渡日(電子記録年月日)

・約束手形の譲渡日に相当します。

## ■支払期日

・約束手形の支払期日に相当します。支払期日になると債務者・債権者の口座間で自動的に決済が行われます。

## ■通知日

・『でんさいネット』から通知が行われた日です。

## ■操作日

・パソコン上から『でんさいネット』へ操作を行った日です。

Ⅱ 債権譲渡について-2

## ステータス説明について

#### ■承認待ち(未承認)

・担当者が各請求記録の仮登録を行い、承認者に対して承認待ちの状態です。

#### ■承認済み

・承認者による承認が行われ、『でんさいネット』へ各種記録請求が行われた状態です。

#### ■引戻し

・担当者が承認者から引き戻し、差戻し一覧より修正および削除が行える状態です。

■差戻し

・承認者により担当者へ差戻しされ、担当者は差戻し一覧より修正および削除が行える状態です。

## 日付設定について

#### ■譲渡日(電子記録年月日)の設定

- ・操作日~操作日の1ヵ月後応答日までを指定することが可能です。なお、操作日翌日以降の指定は予約扱いとなります。操作は振出日以降に可能です。
- ・譲渡の場合、支払期日を含む3営業日前から、支払期日を含む3営業日後までの間を譲渡日に指定することはできません。
- ・分割譲渡の場合、支払期日を含む3営業日前以降を譲渡日に指定することはできません。

## 【各種日付の関連図】

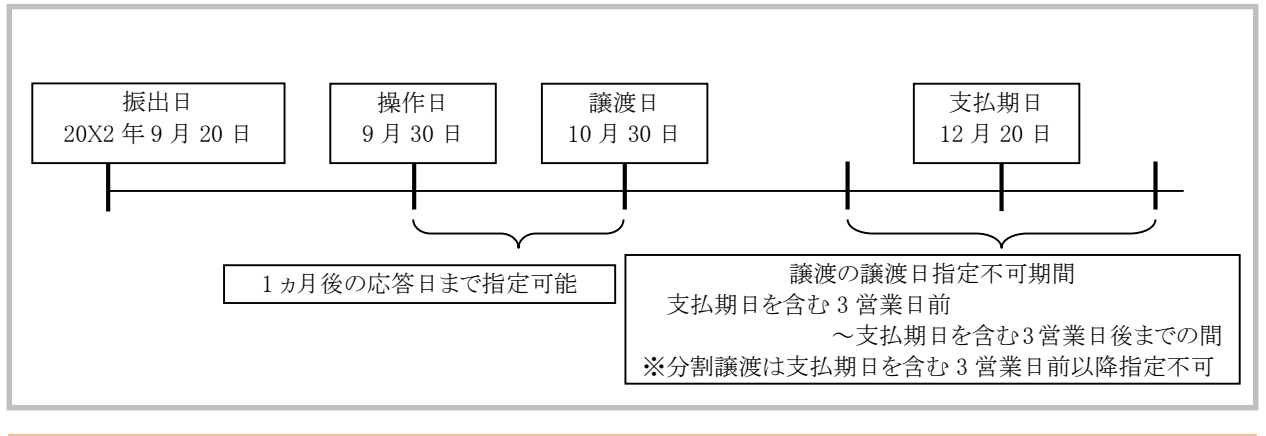

■譲渡予約中に引続き譲渡予約を行うことはできません。

| Ⅱ 債権譲渡について-3 |
|--------------|
| 8 1          |

## 取消可能期間について

・予約扱いとなっている記録請求は譲渡日前日までは、譲渡人、譲受人が単独で取消可能です。
・譲渡日を含む5営業日以内、かつ支払日から3営業日前までであれば、譲受人は単独で取消が可能です。
譲渡人は譲渡日以降、取消(削除)はできません。
(譲渡日から6営業日以降は利害関係人のみによるオンラインでの取消(削除)はできません。

お取引店にご相談ください)

## 【操作日~支払期日までの取消可否まとめ】

| No |                    | 取消可否(対象者)         |                 |
|----|--------------------|-------------------|-----------------|
| А  | 操作日~譲渡日前日          |                   | 譲渡人、譲受人による単独取消可 |
| В  | 譲渡日から支払期日まで        | 譲渡日~譲渡日を含む5営業日以内  | 譲受人による単独取消可     |
| С  | 7営業日 <u>以上</u> の場合 | 譲渡日から譲渡日を含む6営業日以降 | オンラインでの取消不可     |
| D  | 譲渡日から支払期日まで        | 支払日から3営業日前まで      | 譲受人による単独取消可     |
| Е  | 7営業日 <u>未満</u> の場合 | 支払期日から2営業日以内      | オンラインでの取消不可     |

## 【各種日付、取消操作の関連図】

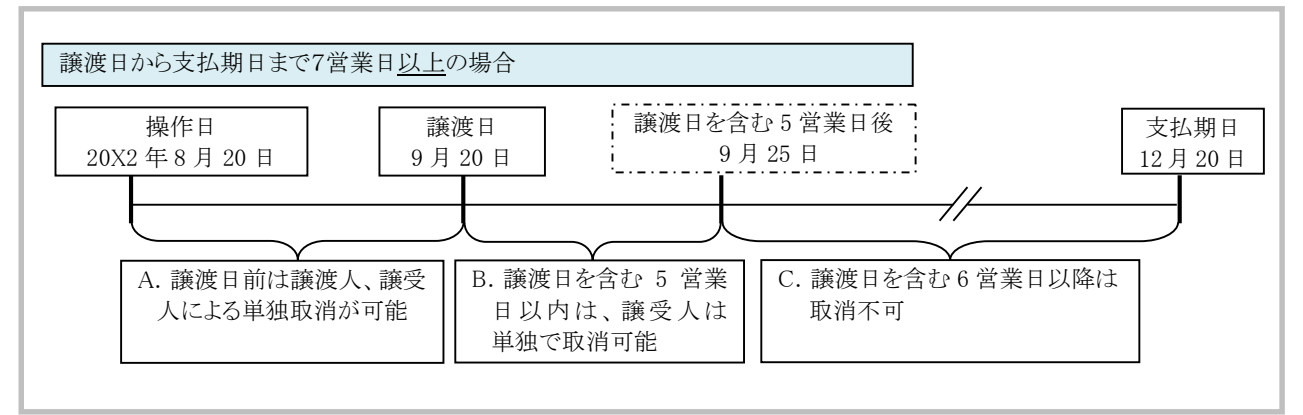

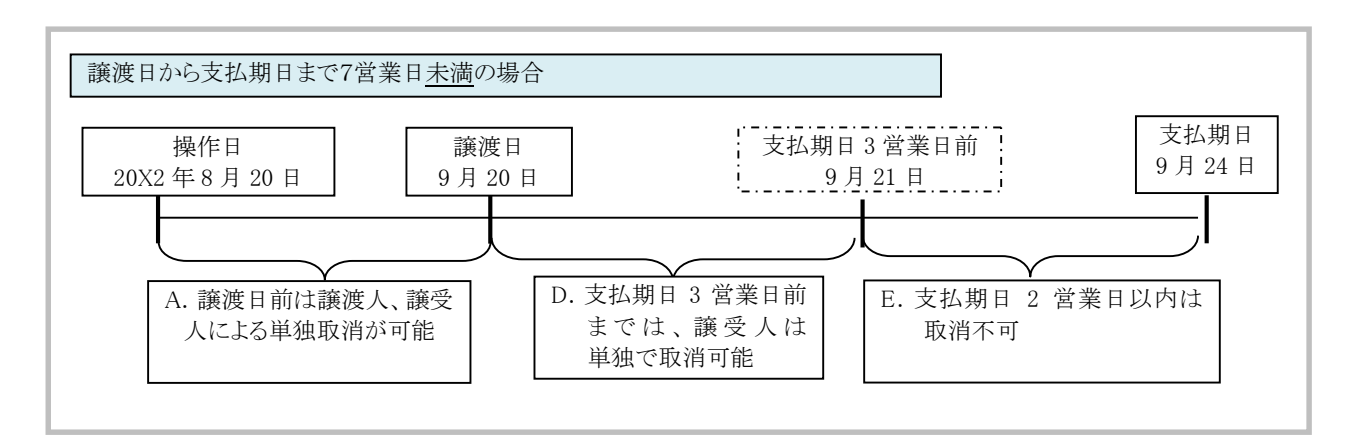

| П | 債権譲渡について-4 |
|---|------------|
|   | 8 2        |

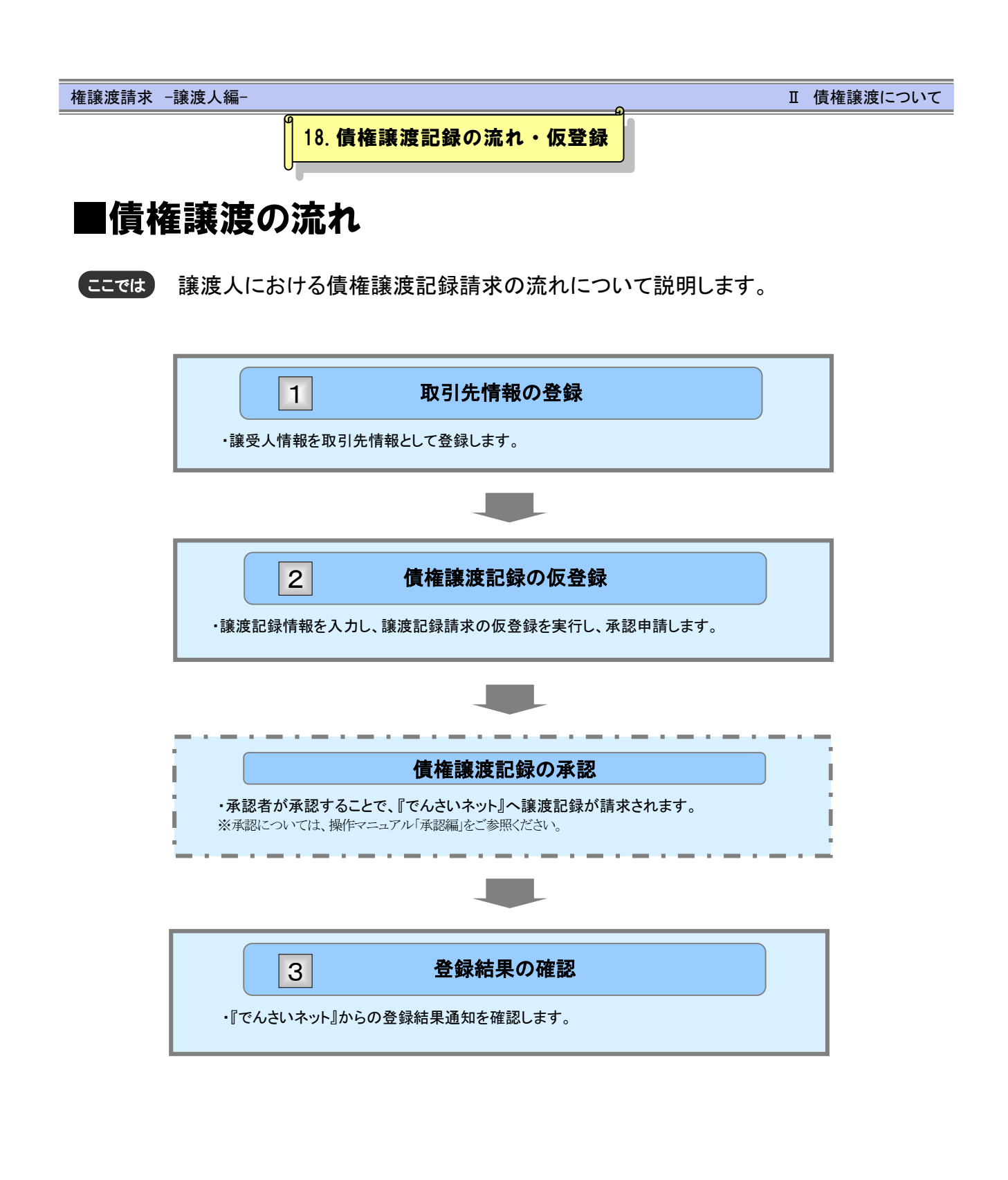

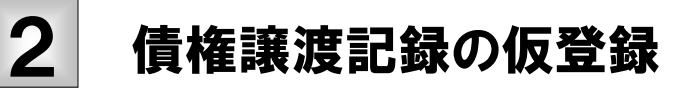

ここでは 債権譲渡記録の請求手順についてご説明します。

■「記録請求」の担当者権限が必要です。

■ 譲渡日が当日の債権譲渡記録の場合、承認済み債権譲渡記録の取消しは行えませんのでご注意ください。

| ▶27       催電振電金       催電発生原末       催電光振速       健康       健康       健康       ●       1. [債権譲渡請求]タブをクリックします。         トップ       ●       譲渡記録メニュー画面が表示されます。         ●       第次2002年点       ●       譲渡記録メニュー画面が表示されます。         ●       第次2002年点       ●       譲渡記録メニュー画面が表示されます。         ●       第次2002年点       ●       第次2015年点         ●       第次2015年点       ●       第次2015年点         ●       第次2015年点       ●       第次2015年点         ●       第次2015年点       ●       第次2015年点         ●       第次2015年点       ●       第次2015年点         ●       第次2015年点       ●       第次2015年点         ●       第次2015年点       ●       第次2015年点         ●       第次3015年点       ●       第次3015年点         ●       第次3015年点       ●       第次3015年点       ●         ●       ●       ●       ●       ●       ●         ●       ●       ●       ●       ●       ●       ●         ●       ●       ●       ●       ●       ●       ●       ●       ●       ●       ●       ●       ●       ●       ●       ●       ●       ● <td< th=""><th>1</th><th>責権譲渡請求&gt;</th><th>ペニュー</th><th></th></td<>                                                                                                    | 1                                                                        | 責権譲渡請求>                                                              | ペニュー                                     |                                |
|----------------------------------------------------------------------------------------------------|--------------------------------------------------------------------------|----------------------------------------------------------------------|------------------------------------------|--------------------------------|
| 1/2       INTEREST       INTEREST       INTERST       INTERST       INTERST       INTERST       INTERST       INTERST       INTERST       INTERST       INTERST       INTERST       INTERST       INTERST       INTERST       INTERST       INTERST       INTERST       INTERST       INTERST       INTERST       <                                                                                                    | h=7                                                                      | 佳物性報照合 ) 佳物聚生素                                                       |                                          | ━●1. [債権譲渡請求]タブをクリックします。       |
| ▶ 譲渡記録メニュー画面が表示されます。          ● ログインアカウント 竹柳         XXXXXXXXXXXXXXXXXXXXXXXXXXXXXXXXXXXX                                                                                                    |                                                                          | 四惟眉種黑云 周惟光王謂之                                                        | K 简惟武是請求 简惟一招請求 西貝甲足                     |                                |
| ・ 近インアカウント情報         XXXXXXX XX XX         XXXXXXX XX XX         Taro. Densaie XXXXXXX XX XX         * 近か情報一覧         ※1件すつ登録する場合         IIーフページをご確認ください。         ※1体すつ登録する場合         IIーフページをご確認ください。         ***まとめて登録する場合         IIー13ページをご確認ください。                                                                                                    |                                                                          |                                                                      |                                          | ▶ 譲渡記録メニュー画面が表示されます。           |
| <ul> <li>・ ログインアカウント情報         XXXXXXXXXXXXXXXXXXXXXXXXXXXXX</li></ul>                                                                                                    | トップ                                                                      |                                                                      |                                          |                                |
| 詳細         ご案内日時<br>(通知確理通号)         (通知症<br>タイトル           評細         2015/08/10 15.56<br>(TOO16201500100003917)         変更正勝<br>変更正勝(環格者指求方式)<br>変更正勝(債格者指求方式)<br>第年組         ※まとめて登録する場合           評細         2015/08/10 15.51<br>(TOO1620150010000397)         定生正勝(債格者指求方式)<br>変更正勝/環胞構成         ※まとめて登録する場合           評細         2015/08/10 15.56<br>(TOO1620150010000397)         定生正勝/債権者指求方式)<br>変更正勝/環胞構成         [第           評細         2015/08/10 15.26<br>(TOO16201500100003051)         [第         [第           2015/08/10 15.16<br>(TOO16201500100003615)         [第         [第         2           評価         2015/08/10 15.16<br>(TOO16201500100003615)         [第         [第         2                                                                                                    | <ul> <li>ログイン<br/>XXXXXXX<br/>でんさいえ<br/>Taro.Den</li> <li>通知情</li> </ul> | アカウント 情報<br>朱式会社<br>Sa 種<br>Sai@ XXXXXXX XX XX<br>Sai@ XXXXXXX XX XX |                                          | ※1件すつ登録する場合<br>Iー7ページをご確認ください。 |
| ぽ細             2015/08/10 15:56             (文更記録)             変更記録/諸技術通知             変更記録/諸技術通知             変更記録/諸技術通知             文更記録/諸技術通知             文更記録/諸技術通知             文更記録/諸技術通知             文更記録/諸技術通知             文更記録/諸技術通知             文更記録/高技術語生業が)             発生記録(債権者請求))             代生記録(債権者請求)             発生記録(債権者請求)             文更記録/諸技術通知             文更記録/諸技術通知             文更記録/高技術語生業             (文更記録)             文更記録/高技術語生業             (文更記録)             文更記録/高技術語生業             (文更記録)             文更記録/高技術語生業             (文更記録/             (文更記録/             (文重記録/             (文重記録/             (文重記録/             (文重記録/             (文重記録/             (注意)             (注意)             (注意 | 詳細                                                                       | ご案内日時<br>(通知管理番号)                                                    | 【通知(<br>タイト)                             |                                |
| 詳細     2015/08/10 15:51<br>(70016201508100003897)     (発生記録(債権者請求力))<br>発生記録(債権者請求力だ)請求結果       詳細     2015/08/10 15:26<br>(T0016201508100003705)     (変更記録)<br>変更記録/其能(債務者請求力))<br>(70015201508100003615)     (工 - 1 3ページをご確認ください。       詳細     2015/08/10 15:26<br>(T0016201508100003615)     (定知認識(債務者請求力))<br>完生記念(債務者請求方式)通知                                                                                                    | 詳細                                                                       | 2015/08/10 15:56<br>(T0016201508100003917)                           | [変更記録]<br>変更記録承諾依賴通知                     | ※まとめて登録する場合                    |
| 詳細     2015/08/10 15.26     (変更記録)       (70016201508100003050)     変更記録/描述方式       評細     2015/08/10 15.16     (定生記録/使務者指求)       (70016201508100003615)     定生記録/使務者指求方式       第44     2015/08/10 15.16     (定生記録/(使務者指求方式)通知                                                                                                    | 詳細                                                                       | 2015/08/10 15:51<br>(T0016201508100003897)                           | [発生記録(債権者請求)]<br>発生記録(債権者請求方式)請求結果       | Ⅱ-13ページをご確認ください                |
| 評細         2015/08/10 15:16         [発生記録(債務希請求)]           (70016201608100003615)         発生記録(債務希請求方式)通知                                                                                                    | 詳細                                                                       | 2015/08/10 15:26<br>(T0016201508100003705)                           | [変更記録]<br>変更記録承諾依賴通知                     |                                |
|                                                                                                    | 詳細                                                                       | 2015/08/10 15:16<br>(T0016201508100003615)                           | [発生記録(債務者請求)]<br>発生記録(債務者請求方式)通知         |                                |
| 詳細         2016/08/10 16:16         L発生記録(債務審請求方式)           (T0016201508100003612)         発生記録(債務審請求方式)予約取消通知(債権者)                                                                                                    | 詳細                                                                       | 2015/08/10 15:16<br>(T0016201508100003612)                           | [発生記録(債務者請求)]<br>発生記録(債務者請求方式)予約取消通知(債権者 |                                |

| I | 債権譲渡請求の概要-2 |
|---|-------------|
|   | 84          |

| 債権譲渡請求 ─譲渡人編─                                                                                                    | I 債権譲渡請求の概要                                                               |
|----------------------------------------------------------------------------------------------------|---------------------------------------------------------------------------|
| 1.1件ずつ登録                                                                                                    |                                                                           |
| ① 対象債権の検索                                                                                                    |                                                                           |
| WEXALLER WERK       Providence         WEXALLER WERK       WRRENKE         Providence       OPPOL         Satisfielder       Satisfielder         Providence       OPPOL         Satisfielder       Satisfielder         Satisfielder       Satisfielder         Satisfielder | <ul> <li>1. [登録]ボタンをクリックします。</li> <li>2. 次ページ以降を参考に検索条件を入力します。</li> </ul> |
|                                                                                                    |                                                                           |
|                                                                                                    | -0. 「次本」ハランでフリフノしより。                                                      |

| Ι | 債権譲渡請求の概要-3 |
|---|-------------|
|   | 8 5         |

| 決済                       | 口座情報(請求者情報)                                                                                                    | 決済口座選択                                                     |                                                              |                                                               |                               |  |  |
|--------------------------|----------------------------------------------------------------------------------------------------|------------------------------------------------------------|--------------------------------------------------------------|---------------------------------------------------------------|-------------------------------|--|--|
| 支店二                      | コード (必須)                                                                                                    | (半角数                                                       | 牧字3桁)                                                        | 支店選択                                                          |                               |  |  |
| □座種別(必須) (2) ◎ 普通 ◎ 当座 ◎ |                                                                                                    |                                                            | 座 ◎ 別段                                                       | 殿                                                             |                               |  |  |
| 口座都                      | 番号(必須) 3                                                                                                    | (4                                                         | 半角数字7桁)                                                      |                                                               |                               |  |  |
|                          | <ul> <li>● 次算口座情報①</li> <li>を選択することでも対</li> <li>■ 支店コードが不明なただけます。</li> </ul>                                                                     | しのワインガル<br>対応できます<br>、場合、[支店                               | 、「沃済口座選択」ホタ、<br>-。<br>「選択」ボタンをクリックす                          | ンをクリックし、決済口座<br>「ることで、支店を選択い                                  |                               |  |  |
| No                       | <ul> <li>● 仄穿口座 (f 報び) - を選択することでも対</li> <li>■ 支店コードが不明なただけます。</li> <li>項目名</li> </ul>                                                           | <ul> <li>(1) (1) (1) (1) (1) (1) (1) (1) (1) (1)</li></ul> | 、[祆済口座選択]ホタ、<br>。<br>「選択]ボタンをクリックす<br>属性(桁数)                 | ンをクリックし、決済口座                                                  | 説明                            |  |  |
| No                       | <ul> <li>● 次算口座情報①</li> <li>を選択することでも対</li> <li>■ 支店コードが不明なただけます。</li> <li>項目名</li> <li>支店コード</li> </ul>                                         | <ul> <li>(1) (1) (1) (1) (1) (1) (1) (1) (1) (1)</li></ul> | 、[沃済口座選択]ホタ、<br>-。<br>「選択]ボタンをクリックす<br>属性(桁数)<br>半角数字3桁      | ンをクリックし、決済口座<br>「ることで、支店を選択い                                  | 説明<br><sup></sup><br>ぞす。      |  |  |
| No<br>1<br>2             | <ul> <li>● (大学口座前報の) や</li> <li>を選択することでもが</li> <li>● 支店コードが不明なただけます。</li> <li>● 項目名</li> <li>● 支店コード</li> <li>● 文店コード</li> <li>□ 座種別</li> </ul> | <ul> <li>(1) (1) (1) (1) (1) (1) (1) (1) (1) (1)</li></ul> | 、[沃済口座選択]ホタ、<br>-。<br>「選択]ボタンをクリックす<br>属性(桁数)<br>半角数字3桁<br>- | ンをクリックし、決済口座<br>「ることで、支店を選択い<br>支店コードを入力しま<br>決済口座の口座種り<br>す。 | 説明<br>ミす。<br>別を「普通」「当座」より選択しま |  |  |

| 債権譲   | 度請求 ─譲渡人編─                               |                  |                                 | I 債権譲渡請求の概要                                                     |  |
|-------|------------------------------------------|------------------|---------------------------------|-----------------------------------------------------------------|--|
| 2. 検索 | <b>項目</b><br>債権の検索条件項目は、<br>検索したい条件項目を指  | 以下のとお<br>定してくた   | おりです。<br>ざい。                    |                                                                 |  |
|       | 検索条件                                     |                  |                                 |                                                                 |  |
| 1     | 検索方法選択(必須)                               | 4                | ● 記録番号による椅                      | 検索 ◎ 詳細条件による検索                                                  |  |
|       | ページの先頭に戻る<br>■記録番号検索条件(記録番号で検索する場合、指定する) |                  |                                 |                                                                 |  |
|       | <b>記録番号 ⑤</b> (半角英数字20文字)                |                  |                                 | (半角英数字20文字)                                                     |  |
|       | 詳細検索条件(金額、)                              | 朝日等で             | 検索する場合、指定す                      | ページの先頭に戻る<br>する)                                                |  |
| 4     | 債権金額(円)                                  | 6                | (半角数字10桁以内                      | )                                                               |  |
|       | 支払期日                                     | Ø                |                                 | ~                                                               |  |
| -     | 信託記録有無                                   |                  | <ul> <li>3) ●無 ●有 ●指</li> </ul> | 定しない                                                            |  |
|       |                                          | 主切)              |                                 |                                                                 |  |
|       | ● 俱務者 情報 (相手力)                           | FFK/             | 取引先選択                           |                                                                 |  |
|       | 金融機関コード                                  | 9                |                                 | 4桁) 金融機関選択                                                      |  |
|       | 支店コード                                    | 1                | (半角数字3)                         | Ħī)                                                             |  |
|       | 口座種別                                     | 1                | ●普通●当座●                         | 別段  ◎ 指定しない                                                     |  |
|       | 口座番号                                     | 12               | (半角数                            | 数字7桁)                                                           |  |
|       |                                          |                  |                                 | ページの先頭に戻る                                                       |  |
| 0     | ■債務者情報⑨~0<br>■金融機関コード、3                  | ②は、[取引<br>友店コード: | 先選択]ボタンをクリック <br>が不明な場合、[金融機    | し、取引先の選択により自動的に表示されます。<br>関選択]ボタンのクリックにより検索できます。                |  |
| No    | 項目名                                      | 必須<br>任意         | 属性(桁数)                          | 説明                                                              |  |
| 4     | 検索方法選択                                   | 必須               |                                 | 「記録番号による検索」「詳細条件による検索」いず<br>れかを選択します。                           |  |
| 5     | 記録番号                                     |                  | 半角英数字 20 文字                     | No4「検索方法選択」が「記録番号による検索」の場合、<br>お取引の記録番号を入力必須とします。<br>(英字は大文字のみ) |  |
| 6     | 債権金額(円)                                  | 任意               | 半角数字 10 桁                       | お取引の債権金額を入力します。                                                 |  |
| 7     | 支払期日                                     | 任意               | 半角 YYYY/MM/DD                   | お取引の支払期日を入力します。                                                 |  |
| 8     | 信託記録有無                                   | 任意               |                                 | 「無」「有」「指定しない」から選択します。                                           |  |
| 9     | 金融機関コード<br>  支店コード                       |                  | 干 用 剱 子 4 桁<br>坐 角 数 字 9 桁      | わ取り元の金融機関コートを入力します。     お取引先の支店コードを入力します。                       |  |
| 10    | 口座種別                                     | 任意               | - 円敷丁り111                       | お取引先の口座種別を「普通」「当座」「指定しない」                                       |  |
| 12    | 口座番号                                     | 任意               | 半角数字7桁                          | お取引先の口座番号を入力します。                                                |  |
|       |                                          | I                |                                 | <u> </u>                                                        |  |

| I 債権譲渡請求の概要-5 |
|---------------|
| 8 7           |

| 債権譲渡請え                                  | 求 ─譲渡人編─                                                                                   |                                                                                                    |              | I 債権譲渡請求の概要                  |
|-----------------------------------------|--------------------------------------------------------------------------------------------|----------------------------------------------------------------------------------------------------|--------------|------------------------------|
|                                         |                                                                                            |                                                                                                    |              |                              |
| (2) 対象(                                 | 責権の選択                                                                                      |                                                                                                    |              |                              |
| (大臣共立)                                  |                                                                                            | 共立でんざい日商事練ロジイン中                                                                                                    |              |                              |
| OKXAP                                   | B でんさいサービス                                                                                 | 最終操作日時:2019/09/30 14:40:40                                                                                                    |              |                              |
| トップ 債権情報照:<br>債権譲渡請求                    | 会 債權発生請求 債權課源請求 債權一括請求                                                                     | <b>統資申込 その他請求 管理業務</b>                                                                                                    |              |                              |
| (注:) (注:) (注:) (注:) (注:) (注:) (注:) (注:) |                                                                                            | SCKASG11101                                                                                                    |              |                              |
| ① 対象の後権を選択                              | → ② 仮室録内容を入力 → ③ 仮室録内容を                                                                    | 第記 → ② 仮室録完了                                                                                                    |              |                              |
| 対象の価権を選択してください。                         | **=\**                                                                                     |                                                                                                    | <b></b> 1.   | 譲渡対象の明細の[選択]ボタンをクリックします。     |
|                                         | をR示しまう。<br>譲渡記録対象債権一覧                                                                      |                                                                                                    |              |                              |
|                                         | 並び)<br>23件中 1-23件を表示                                                                       | 1:記録番号 → 降順 → 再表示                                                                                                    |              |                              |
| 詳細 選択 学                                 |                                                                                            | 本         後権金額(円)         支払期日                                                                                                    |              |                              |
| ### ### 000011E9400                     | 000800002 キョブリッテンサイショウンパー キョブリッテンサイディッ<br>共立でんさいに商事株 共立でんさいの商事<br>まっていまたいけんにったノ まっていまたのの商事 | わ 2,000,000 2019/07/10<br>神                                                                                                    |              |                              |
| 詳細 選択 00001ES400<br>詳細 選択 00001ES400    | 000600008 共立でんさいに簡単株                                                                       | 7/<br>建二<br>グン<br>(533,334 2019/09/29                                                                                                    |              |                              |
| 詳細 選択 000011EG000                       |                                                                                            | **<br>だシ                                                                                                    |              |                              |
| 詳細 選択 000011EG000<br>債権全額は、アナカ市の諸波全額が招  | 001600001 +17/9779449377 +17997546345<br>共立でんさいに簡単株 共立でんさいに簡単<br>除されておりませんので、ご注意ください。      | 77 721,893 2019/09/29                                                                                                    |              |                              |
| 18のユーアにより請求が行われている債権                    | については、調査的は時期水ができないため、通知できません。                                                              | ページの先輩に戻る                                                                                                    |              |                              |
|                                         |                                                                                            |                                                                                                    |              |                              |
|                                         |                                                                                            | A=                                                                                                    |              |                              |
|                                         | 近球萌水の収豆                                                                                    | 琢                                                                                                    |              |                              |
| ①対象の個権を選択                               | → ② 振登操内容を入力 → ③ 低登操内容を発展                                                                  |                                                                                                    |              |                              |
| 仮登録する内容を入力し、「仮登録の母<br>譲渡日(電子記録年月日)が当日の場 | 確認へ」ポタンを押してください。<br>合、15時までに承認する必要があります。                                                   |                                                                                                    |              |                              |
| 全て表示 表示内容を切り替えま                         | ÿ.                                                                                         |                                                                                                    |              |                              |
| ■ 決済口座情報(請求者情報)<br>利用者番号                | 000011ET1                                                                                  |                                                                                                    |              |                              |
| 法人名/個人事業者名                              | 439709538447395534375443754                                                                |                                                                                                    |              |                              |
|                                         | 共立でんさい日間事株式会社                                                                              |                                                                                                    |              | 「請求者 Rof No ルオお友さまとお取引生とで請求を |
| 御書名等                                    |                                                                                            |                                                                                                    |              | 管理するためのフリー入力欄です 注文書や諸        |
| 口座<br>請求者Ref.Na.                        | 0152 大陸共立銀行 002 大陸駅前支店 当座 3000242 43かりテンサイイ                                                | 3ウジカフシキがパシャ<br>(主角英数手40文字以内)                                                                                                    |              | 求書の番号を入力できます。                |
| 「請求者RefNa」」はお客様とお取引先と                   | で請求を管理するためのフリー入力欄です。注文書や請求書の番号を入力できます                                                      |                                                                                                    |              |                              |
| ■ 資産的報<br>個権金額は、予約済の施設金額が               | 連路されておりませんので、ご注意ください。                                                                      |                                                                                                    |              |                              |
| ●基本情報<br>114月1日日                        | 222111572222222222                                                                         |                                                                                                    | - 2          | 次ペ                           |
| 記葉香雪<br>價權金額(円)                         | 799,675                                                                                    |                                                                                                    | <b>–</b> 2.  | 次ハーンを参考に、議員記述情報をハガします。       |
| 法统利限有权                                  |                                                                                            |                                                                                                    |              |                              |
| #att 2                                  | •                                                                                          | <u>ページの先員に図る</u>                                                                                                    |              |                              |
| ●俱続者情報                                  |                                                                                            |                                                                                                    |              |                              |
| 法人名/但人事業者名                              | 共立でんさいに商事株式会社<br>0162 大声共立銀行 002 大声歌前支店 当座 3000228 キ3かり行うサイン                               | (V34V/17741)-194                                                                                                    |              |                              |
|                                         |                                                                                            | ページの先頭に戻る                                                                                                    |              |                              |
| 調測記録情報                                  |                                                                                            |                                                                                                    |              |                              |
| 二 二 二 二 二 二 二 二 二 二 二 二 二 二 二 二 二 二 二   | (YYYY/MM/DD) 本日から1ヵ月先まで指定可能                                                                | 2                                                                                                    |              |                              |
| 熟読提別(必須)                                | ○ 255338 ○ -#3388                                                                          | こう うちょう ひんしょう しょうしょう しょう | ノださい         |                              |
| 988.874.23(17)<br>保証記錄有款                | (+-498(+-10875(19))<br>青                                                                   | この、 スペーンをに参照                                                                                                    |              |                              |
|                                         |                                                                                            | <u>ページの先頭に戻る</u>                                                                                                    |              |                              |
| 一級支入情報(請求先情報) 「取引先選択」が2006、事前に存着 利用者母母  | なって无法が、 単成人フリ<br>在確認を決ませたお取引先情報を入力できます。                                                    |                                                                                                    |              |                              |
| 金融振翔3一下(必须)                             | (羊角数芋4桁)                                                                                   |                                                                                                    | <b>—</b> • X | 必要に応して「コメント」を人刀します。          |
| 支店コード(必須)<br>口座標別(必須)                   | (洋角級手3析)<br>骨通 当座 別印                                                                       | 202 507 102 E9 323 177                                                                                                    |              |                              |
| D座番号(必須)                                | (半角数字7桁)                                                                                   |                                                                                                    |              |                              |
| 取引先登録名                                  |                                                                                            | (全角50文字以内)<br><u>ページの先頃に戻る</u>                                                                                                    |              |                              |
| ■ 申請情報                                  |                                                                                            |                                                                                                    |              |                              |
| 世当者                                     | 共立でんさいに商事時                                                                                 | <u> </u>                                                                                                    |              |                              |
| 10×10                                   |                                                                                            |                                                                                                    |              |                              |
|                                         | (250文字以内)                                                                                  | ·····································                                                                                                    |              |                              |
| 民5 仮登録の権限・                              |                                                                                            |                                                                                                    | - 2          | 「仮冬母の破認へ」ボタンたクリック」 キナ        |
|                                         |                                                                                            |                                                                                                    | <b>-</b> 3.  | LIK 豆 蛛の 唯心、「ハラノをソリツノしまり。    |
|                                         |                                                                                            |                                                                                                    |              |                              |

I 債権譲渡請求の概要-6 88 債権譲渡請求 −譲渡人編−

I 債権譲渡請求の概要

| 基本情報                                              |                      |                                                                                                    |             |  |  |
|---------------------------------------------------|----------------------|----------------------------------------------------------------------------------------------------|-------------|--|--|
| 讓渡日(電子記録年月日)                                      | (必須)                 | <ul> <li>(YYYY/MM/DD)本日から1ヶ月先まで指定可能</li> </ul>                                                                                                    |             |  |  |
| 讓渡種別 (必須)                                         | 2                    | ◎ 全額譲渡 ◎ 一部譲渡                                                                                                    |             |  |  |
| 讓渡指定金額(円)                                         | 3                    | (半角数字10桁以内)                                                                                                    | (半角数字10桁以内) |  |  |
| 保証記錄有無                                            | Ŭ                    | 有                                                                                                    |             |  |  |
| ●譲受人情報(請求先情報<br>「取引先選択」ボタンから、事業<br>利用 <b>そ</b> 番号 | <b>愛)</b><br>前に存れ10回 | <b>取引先選択 <ul> <li>直接入力 </li> <li>acconstructionaxystructionaxystructio</li></ul></b> |             |  |  |
| 和加油曲ち<br>金融機関コード(必須)                              | 4                    | (半角数字4桁)                                                                                                    |             |  |  |
| 支店コード <mark>(必須)</mark>                           | 5                    | (半角数字3桁)                                                                                                    |             |  |  |
| 口座種別 <mark>(必須)</mark>                            | 6                    | ●普通 ●当座 ●別段                                                                                                    |             |  |  |
| 口座番号 <mark>(必須)</mark>                            | 7                    | (半角数字7桁)                                                                                                    |             |  |  |
|                                                   |                      |                                                                                                    |             |  |  |

■譲受人情報④~⑧は、[取引先選択]ボタンをクリックし、取引先の選択により自動的に表示されます。
 ■金融機関コード、支店コードが不明な場合、[金融機関選択]ボタンのクリックにより検索できます。

| No | 項目名              | 必須<br>任意 | 属性(桁数)        | 説明                                                      |
|----|------------------|----------|---------------|---------------------------------------------------------|
| 1  | 譲渡日<br>(電子記録年月日) | 必須       | 半角 YYYY/MM/DD | 債権譲渡日を入力します。                                            |
| 2  | 譲渡種別             | 必須       |               | [全額譲渡][一部譲渡]より選択します。<br>※[一部譲渡]を選択した場合、分割譲渡記録となり<br>ます。 |
| 3  | 譲渡指定金額(円)        | 必須       | 半角数字10桁以内     | 一部譲渡の場合に、譲渡金額を入力します。                                    |
| 4  | 金融機関コード          | 必須       | 半角数字3桁        | お取引先の金融機関を入力します。                                        |
| 5  | 支店コード            | 必須       | 半角数字3桁        | お取引先の支店コードを入力します。                                       |
| 6  | 口座種別             | 必須       |               | お取引先の口座種別を「普通」「当座」より選択します。                              |
| 7  | 口座番号             | 必須       | 半角数字7桁        | お取引先の口座番号を入力します。                                        |
| 8  | 取引先登録名           | 任意       | 全角60文字以内      | お取引先の登録名を入力します。                                         |

| 債権譲渡請求                                             | −譲渡人編−                                                                                            | I債権譲渡請求の概要                |
|----------------------------------------------------|---------------------------------------------------------------------------------------------------|---------------------------|
|                                                    |                                                                                                   |                           |
| ~ -+·+                                             |                                                                                                   |                           |
| (4) 譲渡計                                            | は録請求仮登録の確認                                                                                        |                           |
|                                                    |                                                                                                   |                           |
| ① 対象の損益を選択 ⇒                                       | © Кайнарара         ⇒         © Кайнарара         ⇒         © Кайнарара                           | 1.入力した内容を確認します。           |
| 以下の内容で進歩記録録来の仮全録を行い<br>内容をご確認後、「内容を確認しました」構をう      | ます。<br>ロックレ、「仮金焼の実行」ボタンを押してCださい。                                                                  |                           |
| 全て表示 表示内容を切り書えます。                                  |                                                                                                   |                           |
| 利用者查寻                                              | 000011611                                                                                         |                           |
| 法人名/何人事業著名                                         | 共立でんきいと商事株式会社                                                                                     |                           |
|                                                    | 0152 大連共立操行 002 大連要的支店 当座 3000242 439月357394446396375487648764                                    |                           |
| 建果-著Ref.No.                                        | <u>パージの丸類</u>                                                                                     |                           |
| <ul> <li>価格価値<br/>価値会領は、予約済の過度会領が目</li> </ul>      | 回発されておりませんので、ご注意ください。                                                                             |                           |
| ●基本情報                                              |                                                                                                   | 2.「内谷を確認しました」をナエックしまり。    |
| 化绿香马                                               | 00001108900000000013                                                                              |                           |
| 機械会職(円)                                            | 22,333                                                                                            | _                         |
| 品表列與有家<br>表語中立                                     | *                                                                                                 |                           |
|                                                    | パージの先現に                                                                                           | <u>183</u>                |
| • <b>4 A A B H</b>                                 |                                                                                                   |                           |
| <b>決人名/御人事業者</b> る                                 | 共立でんきいム商事件式会社                                                                                     |                           |
| DA                                                 | 0152 大連共立独行 002 大連要的支店 当座 3000200 439月5子5号(14)339575号(14)3957548145年<br>ページの未知に                   |                           |
| ■ 祝原記錄情報                                           |                                                                                                   |                           |
|                                                    |                                                                                                   |                           |
| 編英日<br>(第千部後年月日)                                   | 2019/06/17                                                                                        |                           |
| 建液温剂                                               | 全领温度                                                                                              |                           |
| 你赶把梁青家                                             | <b>者</b>                                                                                          | - 3 「仮登録の実行]ボタンをクリックします。  |
|                                                    |                                                                                                   |                           |
| ■磁気入(F)地(編求先情報)<br>利用者否号                           | 000011089                                                                                         |                           |
| 法人名 個人事業著名                                         | 其立であきいな                                                                                           |                           |
| DÆ                                                 | 0132 大理共 <b>应</b> 统行 002 大理教前安吉 当意 3000200                                                        | ▲● 仮登録を実行したことで、請求番号が決定しま  |
| 取引 无 金梁名                                           | ページの免疫に因                                                                                          | す。請求番号は、この請求を特定するための番     |
| = m*5.549                                          |                                                                                                   | 日しかりまたのなどの立くだとい           |
| 但当者                                                | 共立でんきい日英事柄                                                                                        | 方となりますのでこ留息くにさい。          |
| 4482                                               |                                                                                                   |                           |
| 内容をご確認後、「内容を確認しました」構成                              | 「<br>frappし、「仮金線の実行」ボタンを押してください。                                                                  |                           |
| 内容を確認しました                                          |                                                                                                   |                           |
| 使み 仮全嫌の実行                                          |                                                                                                   |                           |
|                                                    |                                                                                                   |                           |
|                                                    |                                                                                                   |                           |
|                                                    |                                                                                                   |                           |
| ⑥籀油記                                               | 急請求仮登録の確認                                                                                         |                           |
|                                                    |                                                                                                   |                           |
| 施波記保護求仮登保完了                                        | SCKASG11                                                                                          | 105                       |
| ①対象の機構を選択 ⇒                                        |                                                                                                   |                           |
|                                                    | (U.M)                                                                                             |                           |
| 協康記録論求の仮登録が完了しました。東朝                               | 認者による承認を受けてびない。                                                                                   |                           |
| 全て表示 表示内容を切り替えます。<br>■ 受付価額                        | •                                                                                                 |                           |
| 請求吞于                                               | 301322019091300000270                                                                             |                           |
|                                                    | パージの先現に                                                                                           | ■ 仮登録内容の印刷を行う場合、[印刷]ボタンをク |
|                                                    | 0000410mmt                                                                                        | リックしてください。                |
| HIG (01 8 8 3.0                                    | 00001811<br>中心12 11-73年後 <i>年</i> 会社                                                              |                           |
| 2×0/8×++40                                         | A L VUENE 日本語本本は<br>Nich 主張士 かねた NO 主張語会会店 光道 (MONO) tan IPS <sup>5</sup> H/ (Aph/hr/Aph/hr/Aph/) |                           |
| AR BRat. No.                                       |                                                                                                   |                           |
|                                                    | x-20 200                                                                                          |                           |
| <ul> <li>調整情報</li> <li>機械会理は、予約済の追惑会知らい</li> </ul> | ·<br>御師されておりませんので、ご注意に行さい。                                                                        | し上で譲渡記録諸求の仮容録は頼が          |
|                                                    |                                                                                                   |                           |
|                                                    |                                                                                                   | 行われ 承認由語されました             |
| ILX 4 7                                            | 2000 INSERTICULARIAS                                                                              | 1」1ノイレ、外心中引ぐれよしに。         |
| · · · · · · · · · · · · · · · · · · ·              | *                                                                                                 |                           |
| 表示中立                                               | *                                                                                                 |                           |
|                                                    | <u>メージの先現に</u> 関                                                                                  | ◎                         |
|                                                    |                                                                                                   | マスルスロッチャロットレスユッチ          |
| ■現録者情報                                             | HART ALL THE REAL                                                                                 |                           |
| ストロノ 御人事業著名                                        |                                                                                                   | ·<br>通知                   |
|                                                    | 01×2 ハモトビ地(T 002 八世家町215 田屋 3000200 4979737 29414987575454594<br>パージの中間に目                         |                           |
|                                                    |                                                                                                   | <sup>−</sup> .            |
| - 胡椒 动物 动物                                         | /                                                                                                 | ▲ 承認者                     |
| ●基本情報<br>●                                         |                                                                                                   |                           |
| 協進日<br>(電子記録年月日)                                   | 2019/09/17                                                                                        |                           |
| 總進租利                                               | 1911 1 1 1 1 1 1 1 1 1 1 1 1 1 1 1 1 1                                                            |                           |
| 保証記録有罪                                             | *                                                                                                 |                           |
|                                                    | <u>ページの先現に</u>                                                                                    |                           |
| ●總受人情報(請求先情報)                                      | 取引ま全線へ ご相定のお取引まを取引ま情報として全球でそよす。<br>全球像、本国番には思わませんので、ご注意でださい。                                      | ↓                         |
| 利用공접국                                              | 000011089                                                                                         | 未完了取引から                   |
| 法人名/御人事業著名                                         | 共立であまいな事業特定会社                                                                                     | 対象の承認待ちを選択                |
| 口座                                                 | 0132 大道共立協会 002 大道蒙前支店 当座 3000200                                                                 |                           |
| 取引先全操名                                             |                                                                                                   |                           |
|                                                    | <u>パージの光現に</u>                                                                                    | ▲ 承認の実行                   |
| ■ 申請情報                                             |                                                                                                   |                           |
| 担当者                                                | 成立であるい日間事例                                                                                        |                           |
| 4480                                               |                                                                                                   | <u>+</u>                  |
|                                                    | パージの先間に                                                                                           | ※ 谷緑結果の確認                 |
| トップへ戻る 印刷                                          |                                                                                                   |                           |
|                                                    |                                                                                                   |                           |
|                                                    |                                                                                                   |                           |

I 債権譲渡請求の概要-8

| 債権譲渡請求                                                           | -譲渡人編-                                                                        |                                |                  | I 債権譲渡請求の概要              |
|------------------------------------------------------------------|-------------------------------------------------------------------------------|--------------------------------|------------------|--------------------------|
|                                                                  |                                                                               |                                |                  |                          |
| 2 まと                                                             | トめて登録                                                                         | ļ.                             |                  |                          |
| 2. 00                                                            |                                                                               |                                |                  |                          |
|                                                                  |                                                                               |                                |                  |                          |
| ① 动免疫                                                            | 時のはあ                                                                          |                                |                  |                          |
|                                                                  | 和臣の力決赤                                                                        |                                |                  |                          |
| トップ 債権情報照会                                                       | <b>債権発生請求</b> 債権誘渡請求 1                                                        | 長権一括請求 融資申込 その他                | 請求 管理業務          |                          |
| 债推跳泼盐 <u>求</u>                                                   |                                                                               |                                |                  | 1. 「登録]ボタンをクリックします。      |
| 譲渡記録メニュー ■ 第三記録メニュー                                              |                                                                               |                                | SCCMNU12301      | ▶ 譲渡記録請求対象債権検索画面が表示されます。 |
| 2日<br>2日<br>2日<br>2日<br>2日<br>2日<br>2日<br>2日<br>2日<br>2日         | ■する価値の読み、力量逐一回にまとめて複数件<br>回の請求内にエラーが含まれていた場合は、全て3<br>第一て後、通知情報と10歳実法果素ご確認くだれ。 | ういます。<br>うーとなります。<br>」         |                  |                          |
|                                                                  | 9中の譲渡/分割記録請求の予約取消施行いま<br>渡日を含むち営業日以内)                                         | ック<br>す。または、課党受けた債権の譲渡取消終行います。 |                  |                          |
|                                                                  |                                                                               |                                |                  |                          |
| 譲渡記録請求_対象債権検索                                                    |                                                                               |                                | 50K45011121      | 🗕 2. 譲渡する債権を検索します。       |
| <ul> <li>① 対象の資格を検索 ⇒</li> <li>決済ロ座情報(請求者情報)/譲渡日、1</li> </ul>    | ② 設置額内容を入刀 ⇒<br>検索条件を入力後、「検索」ボシンを押してくだ。                                       | © the prive tens: →            | @ 10238元 /       | ※入力けⅡ8 Qページをご参考ください      |
| 検索条件非表示 税需条件を表示<br>(必須)構ま必ず入力してください。                             | <b>ಸ</b> ರಿಕೆಕ್ಕೆ                                                             | -                              |                  | ☆八刀はⅡ──0、3、 ノゼニ参有へにとい。   |
| <ul> <li>■ 決済口座情報(請求者情報)/調</li> </ul>                            | 総合 決済口座選択                                                                     |                                |                  |                          |
| 支店コード(必須)                                                        | (半角数字3桁)                                                                      | 支店獵択                           |                  |                          |
| 口座番号(必須)                                                         | (半角数字7桁)                                                                      |                                |                  |                          |
| 譲渡日(電子記録年月日)<br>(必須)                                             | (YVVY/MM/DD)<br>本日から1ヶ月先まで指定可能                                                |                                |                  |                          |
| ■ 検索条件                                                           |                                                                               |                                |                  |                          |
| 検索方法選択 (必須)<br>「要確認」債権の表示(必須)                                    | <ul> <li>○記録番号による検索 ●詳細条件による</li> <li>●表示する ○表示しない</li> </ul>                 | ※☆ = = + 糸田(                   | ± π_8 α          | パージをご参考ください              |
| 「要確認」債権とは、既に全額または一部の<br>当該債権の債権全額は、予約済の譲渡会<br>また、当該債権は一一部後第の公款目前 | の譲渡予約等を実施した債権です。<br>全額が招除されておりません。                                            | 0+~mu1                         | <u>о, т О, с</u> |                          |
| ■ 記録番号検索条件(記録番号であ                                                | 検索する場合、指定する)                                                                  | パージの先頭に戻る                      |                  |                          |
| 記録番号                                                             | 〈半角芽                                                                          | 数字20文字)<br>パージの先頭に至み           |                  |                          |
| ■詳細検索条件(金額、期日等で検<br>(本地へ至く四)                                     | <b>検索する場合、指定する)</b>                                                           |                                |                  |                          |
| 支払期日                                                             | (半角数字10桁以内)                                                                   |                                |                  |                          |
| 信託記錄有無                                                           | <ul> <li>○ 無 ○ 有 ● 指定しない</li> </ul>                                           |                                |                  |                          |
| ●債務者情報(相手方情報)                                                    | 取引先選択                                                                         |                                |                  |                          |
| 金融制度ロード<br>支店コード                                                 | (半角数字3桁)                                                                      | 金融機関選択                         |                  |                          |
| 口座極別                                                             | ○普通 ○当座 ○別段 ●指定しない                                                            |                                |                  |                          |
| 山庄香亏                                                             | (中州致学/相)                                                                      | パージの先頭に戻る                      |                  |                          |
| 検索                                                               |                                                                               |                                |                  |                          |
| 戻る                                                               |                                                                               |                                |                  |                          |
|                                                                  |                                                                               |                                |                  |                          |
|                                                                  |                                                                               |                                | 007100714.01     |                          |
| <ul> <li>         ・         ・         ・</li></ul>                | ② 飯童錦内容を入力 →                                                                  | ③ 恢至錄內容を確認 →                   | @ 飯童錄完了          |                          |
| 決済口座情報(請求者情報)/譲渡日、検                                              | NRA条件を入力後、「検索」ボタンを押してくださ                                                      | u                              |                  |                          |
|                                                                  | 11101 (2200<br>1123 -                                                         |                                |                  | ・3. [明神八刀へ] ハダンをクリックします。 |
| ■ 議設記録対家領惟一覧合計<br>依権件数(件)                                        | 200 債権金額(合計)<br>(円)                                                           | 24,691,357,800                 |                  | 譲渡記録対象債権一覧画面が表示されます。     |
|                                                                  | <b>譲渡記録対</b> 象(                                                               | パージの先頭に戻る                      |                  |                          |
|                                                                  | 200伴中 1-10作                                                                   | 並び順:記録番号<br>を表示                | • 降順 • 再表示       |                          |
| 10ページ前 ●前ページ                                                     | 1 2 3 4 5 6                                                                   | 7 8 9 10                       | <u> オページ</u>     |                          |
| 詳細<br>支払期日                                                       | 債権者                                                                           | 債務者                            | 債権金額(円)          |                          |
| 27222222222222222222222222222222222222                           | ワイセットカアシキカイシャ<br>YZ株式会社                                                       | エーカプシキがイシャ<br>A特別会社            | 123,456,789      |                          |
| 12345678901234500009                                             | ワイゼットカフランキガイシャ<br>ソフ株式会社                                                      | エーカプシキがイシャ<br>ム株式会社            | 123,456,789      |                          |
| 2010/04/1<br>※凡例<br>【変確記】: 予約項の譲渡金額所認知本                          | ちれていない債権のため、一部建造のみ留48日                                                        | <b>能です</b> 。                   |                  |                          |
| 明細入カへ 検索結果の債権を基に明論                                               | 細情報の入力を行います。                                                                  |                                | ページの先頭に戻る        |                          |
| 戻る                                                               |                                                                               |                                |                  |                          |
|                                                                  |                                                                               |                                |                  |                          |

I 債権譲渡請求の概要-9

| 債権譲渡請求                                                                                                    | : −譲渡人編−                                                                                                    | I 債権譲渡請求の概要                                                  |
|----------------------------------------------------------------------------------------------------|----------------------------------------------------------------------------------------------------|--------------------------------------------------------------|
| 2 譲受人                                                                                                    | 、情報の入力                                                                                                    |                                                              |
| <ul> <li>譲渡記録請求、明編入力</li> <li>① 対象の操権を検索 →</li> <li>譲受人情報、対象 備権への明知所報を入</li> <li>■ 譲受人情報</li> <li>取引先選択</li> </ul>      | の仮算が育ちまた。         の振算が育ちまた。         の振算が育ちまた。         の振算が行ちまた。         の振算が行ちまた。         の振算が行ちまた。         の振算が行ちまた。         の振算が行ちまた。         の振算が行ちまた。         の振算が行ちまた。         の振算が行ちまた。         の振算が行うまた。         の振算が行うまた。 <thのかまで、< th=""> <thのかまで、< th=""> <thのかまで、< <="" th=""><th>●1. 譲受人情報の入力方法を選択します。</th></thのかまで、<></thのかまで、<></thのかまで、<>                                                                                                    | ●1. 譲受人情報の入力方法を選択します。                                        |
| 中間以下に加速に形成したのようたとこれ<br>利用者等う。<br>法人名/個人本業者名<br>取引先登録名<br>口座<br>歳渡日(電子記録年月日)<br>保証記録有無<br>変更                             | 11/10/2014 - 11/10/2014 - 11/ | ■取引先を登録している場合 [取引先選<br>択]ボタンをクリックし、譲受人に指定する取<br>引先を選択してください。 |
| <u>トップ</u><br>係種植物肥会<br>保健成品注<br>譲渡記録講実 銀令人情報入力                                                                         | ○月 ○有 OK<br><u> </u>                                                                                                    | ■取引先を登録していない場合 [直接入力]ボタンをクリックしてください。                         |
| ① 諸受人情報を入力     證委人情報を入力に後、閉題入力へ反     公会測 朝地を入力に定後、閉題入力へ反     公会測 朝地を入力してだらい。     諸変人情報入力     諸変人情報(論求先情報)     利用者番号(必須) | 29月ボジンを押してでださい。<br>123456789 (半角発数学9文字)                                                                                                    | ━●2.譲受人情報および取引先情報を入力しま                                       |
| 金融機関コード(必須)<br>支店コード(必須)<br>口座優別(必須)<br>口座番号(必須)<br>取引先登録名(必須)                                                          | (中角数字4fl))<br>② 登通(単角数字4fl)<br>③ 登道(● 当座(● 列段<br>(中角数字/fl))<br>(全角約文字北约)                                                                                                    | 9。<br>譲受人情報(請求先情報)を入力してくださ<br>い。                             |

| No | 項目名     | 必須<br>任意 | 属性(桁数)     | 説明                               |
|----|---------|----------|------------|----------------------------------|
| 1  | 利用者番号   |          |            | 利用者番号は、以下の項目を入力することで、自動的に反映されます。 |
| 2  | 金融機関コード | 必須       | 半角数字4桁     | お取引先の金融機関コードを入力します。              |
| 3  | 支店コード   | 必須       | 半角数字3桁     | お取引先の支店コードを入力します。                |
| 4  | 口座種別    | 必須       |            | お取引先の口座種別を「普通」「当座」より選択します。       |
| 5  | 口座番号    | 必須       | 半角数字7桁     | お取引先の口座番号を入力します。                 |
| 6  | 取引先登録名  | 必須       | 全角 60 文字以内 | お取引先の登録名を入力します。                  |

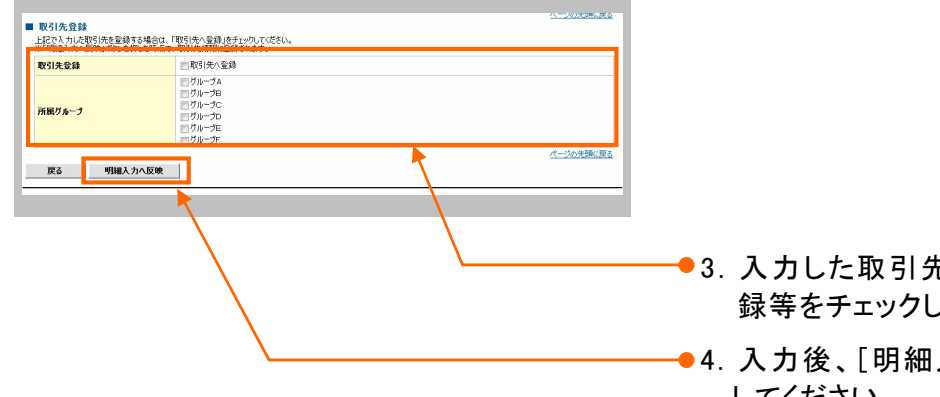

●3.入力した取引先を登録する場合、取引先登 録等をチェックしてください。【任意】

 ●4. 入力後、[明細入力へ反映]ボタンをクリック してください。 債権譲渡請求 −譲渡人編−

# ③ 対象債権の明細入力

| トップ         最後後期間会         最後後生活家         最後後期間会         最後後期間会         日本         日本         1         1         1         1         1 <th1< th=""> <th1< th="">         1</th1<></th1<>                                                                                                    | 1. 譲渡記録対象債権一覧から債権を選択し、明細<br>情報を設定します。                                                |
|----------------------------------------------------------------------------------------------------|--------------------------------------------------------------------------------------|
| 業業を計算素・判論入力 SOKAGG11123 ① 対象の構築技術 → ② 教室語句写を入 カ → ③ 非空語句写を編 数 → ④ 教室語句写を入 カ → ③ 非空語句写を編 数 → ④ 教室語句写                                                                                                    |                                                                                      |
| またした時、対策協議の479回時後を入力した後、操作対当の1302を押してたさい。     ■ 単大力     ■ 単大力     ■ 単大力     ■ 単大力     ■ 単大力     ■ 単大力     ■ 単大力     ■ 単大力     ■ 単大力     ■ 単大力     ■ 単大力     ■ 単大力     ■ 単大力     ■     ■ 単大力     ■     ■     ■     ■     ■     ■     ■     ■     ■     ■     ■     ■     ■     ■     ■     ■     ■     ■     ■     ■     ■     ■     ■     ■     ■     ■     ■     ■     ■     ■     ■     ■     ■     ■     ■     ■     ■     ■     ■     ■     ■     ■     ■     ■     ■     ■     ■     ■     ■     ■     ■     ■     ■     ■     ■     ■     ■     ■     ■     ■     ■     ■     ■     ■     ■     ■     ■     ■     ■     ■     ■     ■     ■     ■     ■     ■     ■     ■     ■     ■     ■     ■     ■     ■     ■     ■     ■     ■     ■     ■     ■     ■     ■     ■     ■     ■     ■     ■     ■     ■     ■     ■     ■     ■     ■     ■     ■     ■     ■     ■     ■     ■     ■     ■     ■     ■     ■     ■     ■     ■     ■     ■     ■     ■     ■     ■     ■     ■     ■     ■     ■     ■     ■     ■     ■     ■     ■     ■     ■     ■     ■     ■     ■     ■     ■     ■     ■     ■     ■     ■     ■     ■     ■     ■     ■     ■     ■     ■     ■     ■     ■     ■     ■     ■     ■     ■     ■     ■     ■     ■     ■     ■     ■     ■     ■     ■     ■     ■     ■     ■     ■     ■     ■     ■     ■     ■     ■     ■     ■     ■     ■     ■     ■     ■     ■     ■     ■     ■     ■     ■     ■     ■     ■     ■     ■     ■     ■     ■     ■     ■     ■     ■     ■     ■     ■     ■     ■     ■     ■     ■     ■     ■     ■     ■     ■     ■     ■     ■     ■     ■     ■     ■     ■     ■     ■     ■     ■     ■     ■     ■     ■     ■     ■     ■     ■     ■     ■     ■     ■     ■     ■     ■     ■     ■     ■     ■     ■     ■     ■     ■     ■     ■     ■     ■     ■     ■     ■     ■     ■     ■     ■     ■     ■     ■     ■     ■     ■     ■     ■     ■     ■     ■     ■     ■     ■     ■     ■     ■     ■     ■     ■     ■     ■     ■     ■     ■     ■     ■     ■     ■     ■     ■     ■     ■     ■     ■     ■     ■                                                                                                    | ● 2. 請求明細一覧の<br>①請求者 Ref. No.                                                        |
| INRED(モデ2239年7日)) の10/04/06      SUIJ2399末 東東 年<br>不 (一)のの24-05 ()<br>(一)のの24-05 ()<br>(一)のの24-05 ()<br>(一)のの24-05 ()<br>(一)のの24-05 ()<br>(一)のの24-05 ()<br>(一)の24-05 ()<br>(一)の24-05 ()                                                                                                    | ② 講 定 金 額 (円)                                                                        |
| ■ 教徒指導入力<br>●開示確認<br>開示確定な日本<br>和学校になる指摘の何時です。<br>※認定[2]のか特定です。<br>200日年で、の0日年で、<br>200日年で、の0日また示<br>200日年で、201日年で、<br>200日年で、<br>201日年で、<br>201日年 |                                                                                      |
|                                                                                                    |                                                                                      |
| Image: The second second sec                                                                                                    | ●※入力内容を明細一覧へ反映し、新たに譲受人明細<br>を入力する場合は[次の譲受人へ]ボタンをクリック<br>してください。                      |
| <u>24-5788</u><br>■ <u>844445</u><br>■ <u>844445</u><br>■ <u>8454458</u><br>■ <u>8454588</u><br>■ <u>8454588</u><br>■ <u>8454588</u><br>■ <u>8454588</u><br>■ <u>8454588</u><br>■ <u>8454588</u><br>■ <u>8454588</u><br>■ <u>8454588</u><br>■ <u>8454588</u><br>■ <u>8454588</u><br>■ <u>8454588</u><br>■ <u>8454588</u><br>■ <u>8454588</u><br>■ <u>845588</u><br>■ <u>8455888</u><br>■ <u>8455888</u><br>■ <u>8455888</u><br>■ <u>84558888888888888888888888888888888888</u>                                                                                                    | ● 3. [確定して明細一覧へ]ボタンをクリックしてください。                                                      |
|                                                                                                    | <ul> <li>※入力した明細を一時的に保存する場合は[一時保<br/>存]ボタンをクリックし、必要に応じて、帳票を出力し<br/>てください。</li> </ul> |
| 全て表示         あようりきせの(学生)ます。           さんろりを計物(学生)ます。         6000 でしたご(助行)のい事また(当社)の(生く)ード(付た(ギッグ) がに(付           D提         6000 でしたご(助行)のい事また(当社)の(生く)ード(付た(ギッグ) がに(付           建立日の表実         2.5000 先振・度法           I 内示格板         2.5000 先振・度法           2.5000 ためい(日本)の(生ん)の 2000 の         6株件数(付)           2.5000 ためい(日本)の(日本)の 2000 の         6株件数(付)           2.5000 ためい(日本)の(日本)の 2000 の         6株件数(付)           2.5000 ためい(日本)の(日本)の(日本)の(日本)の(日本)の(日本)の(日本)の(日本)の                                                                                                    | ● 4. 仮登録の内容を確認し、[仮登録の確認へ]ボタン<br>をクリックしてください。                                         |
| 副末明編一天台:         建安人(何)         5         合計電子直接(何)         9         合計電空盒器(何)         60.027.156           建安人(何)         5         合計電子面像(何)         9         合計電空盒器(何)         60.027.156           全球球         時時         -         -         -         -         -         -         -         -         -         -         -         -         -         -         -         -         -         -         -         -         -         -         -         -         -         -         -         -         -         -         -         -         -         -         -         -         -         -         -         -         -         -         -         -         -         -         -         -         -         -         -         -         -         -         -         -         -         -         -         -         -         -         -         -         -         -         -         -         -         -         -         -         -         -         -         -         -         -         -         -         -         -         -         -         -         -                                                                                                    |                                                                                      |
| トップ         由他相相關金         由他先生請求         由用.22.23.2         由用H.23.2         由用H.23.2         在         在         日         そ         そ         日         日                                                                                                    | ─●※【保存した明細一覧を印刷する場合】<br>[帳票作成]ボタンをクリックしてください。                                        |
| ① 一場保存支付            日本市内市            日本市内市            日本市内市            日本市内市            日本市内市            日本市内市            日本市内市            日本市            日本市            日本            日本            日本            日本                                                                                                    | ※【明細一覧画面に戻る場合】<br>[明細一覧へ]ボタンをクリックしてください。                                             |

| 債権譲渡請求 ─譲渡人編─                                                                                                    | I 債権譲渡請求の概要                                                        |
|----------------------------------------------------------------------------------------------------|--------------------------------------------------------------------|
|                                                                                                    | ──●1.「内容を確認しました」をチェックします。                                          |
|                                                                                                    |                                                                    |
| □ hree taucus u.c.<br>                                                                                                    | ──●2. [仮登録の実行]ボタンをクリックしてください。                                      |
| 利用者番号 123456789<br>123456789 123456789                                                                                                    |                                                                    |
|                                                                                                    | 仮登録を実行したことで、請求番号が決定しま<br>す。請求番号は、この請求を特定するための番<br>号となりますのでご留意ください。 |
|                                                                                                    |                                                                    |
|                                                                                                    | 3. [印刷]ボタンをクリックし、帳票を印刷してくだ<br>さい。                                  |
| <u>金</u> (表示)<br><u>金</u> (表示)<br>表示)4倍を切り掛えます。<br>● 季付け数を                                                                                                    | いトで譲渡記録書本の仮容録体語が                                                   |
| ■ 2110 mm<br>請求審号 123456789                                                                                                    | 以上で議反記録詞外の似豆稣以根が                                                   |
| ▲<br>二次<br>二次<br>二次<br>二<br>二<br>二<br>二<br>二<br>二<br>二<br>二<br>二<br>二<br>二<br>二<br>二                                                                                                    | 行われ、承認申請されました。                                                     |
| 利用米番号 123450709                                                                                                    |                                                                    |
| □座 9999 でんちいます<br>□ の 東京支店 普通 1234567 I・ビーンー が (作I (ギ37) メ /ギ(ゲ                                                                                                    |                                                                    |
| 歳渡日(電子記録年月日) 2010/04/06 パージの完美に戻る                                                                                                    |                                                                    |
| ■ 開示情報<br>                                                                                                    |                                                                    |
| 開設で加水と19年         2010/04/06 2050/10         後後載記録の映論となる優先の情報です。         2010/04/06 2050/10         1000000000000000000000000000000000000                                                                                                    |                                                                    |
| ■ 請求明細一覧合計                                                                                                    | <b>擁</b> 渡記録詩 <b>步</b> 仮登録                                         |
| ■第二日本の1000 111 (11100) (11100) (11 |                                                                    |
| an ヘッ1400 見<br>並び際: 議状障 ・ 昇順 ・ 再表示                                                                                                    | • 通知                                                               |
| 200日中1-20日本作用<br>10代ージ語 ● 部パージ 1 2 3 4 5 6 7 8 9 10 法パージ ● 10ページ法                                                                                                    |                                                                    |
| は次期<br>                                                                                                    | 承認者                                                                |
| 口底借幅         1/元         請求件数(件)         教定全錄(円)           [111111] 4時式会社<br>(4時気会社変素的)         量         5         107,459,299                                                                                                    |                                                                    |
| 0000 でんざい銀行 001 東京支店 1 通 111111     パパ                                                                                                    |                                                                    |
| - <mark>→ 次 彩記名</mark> 承 2名 電 復 大 郎                                                                                                    |                                                                    |
| 数終末認者 承認者 変換花子 パージの先期に置る                                                                                                    |                                                                    |
| ■ 中游格役<br>185★ 055★100 表触                                                                                                    | 不元」取りかり                                                            |
| エコー (1) (1) (1) (1) (1) (1) (1) (1) (1) (1)                                                                                                    | 対象の単能行らを迭折                                                         |
| <u>ページの先期に覆る</u><br>トップへ戻る 印刷                                                                                                    | 承認の中仁                                                              |
|                                                                                                    | 承認の美行                                                              |
|                                                                                                    |                                                                    |
|                                                                                                    |                                                                    |
|                                                                                                    | 登録結果の確認                                                            |